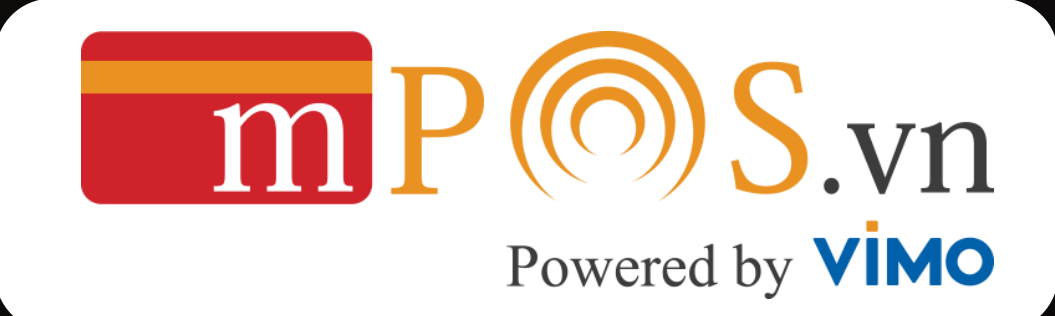

# HƯỚNG DẪN SỬ DỤNG TÀI KHOẢN QUẢN TRỊ MPOS

www.mpos.vn

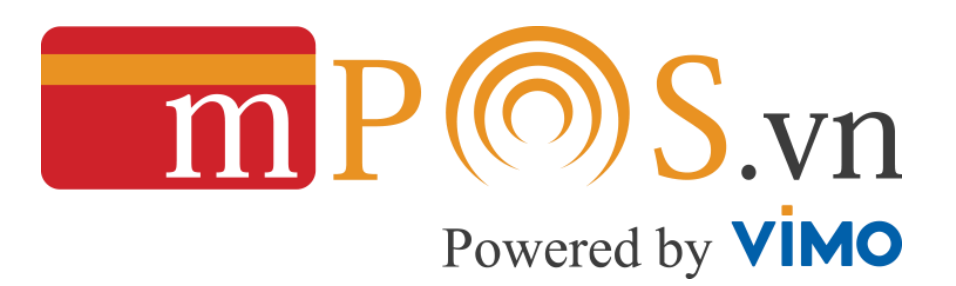

## 1. CÁCH ĐĂNG NHẬP TRÊN WEBSITE 2. THEO DÕI GIAO DICH 3. THEO DÕI NHẬN TIỀN

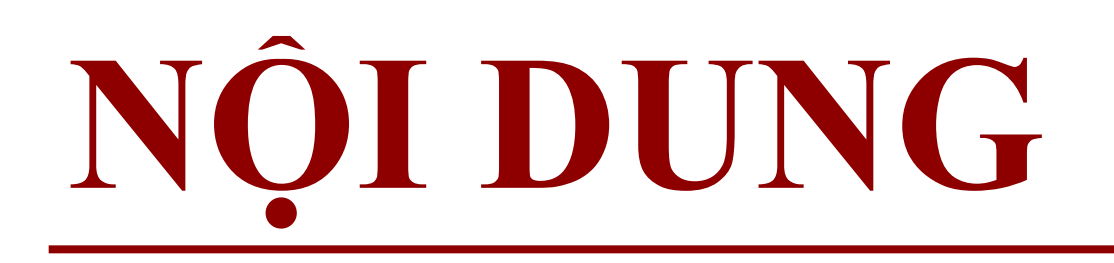

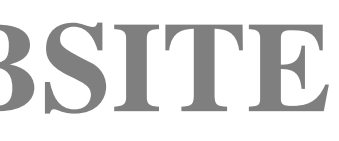

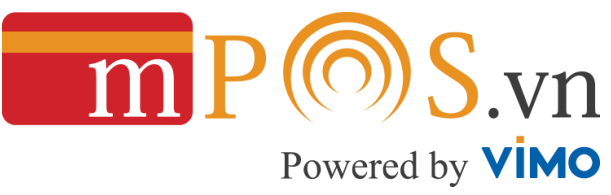

 $\leftarrow$  $\rightarrow$ C

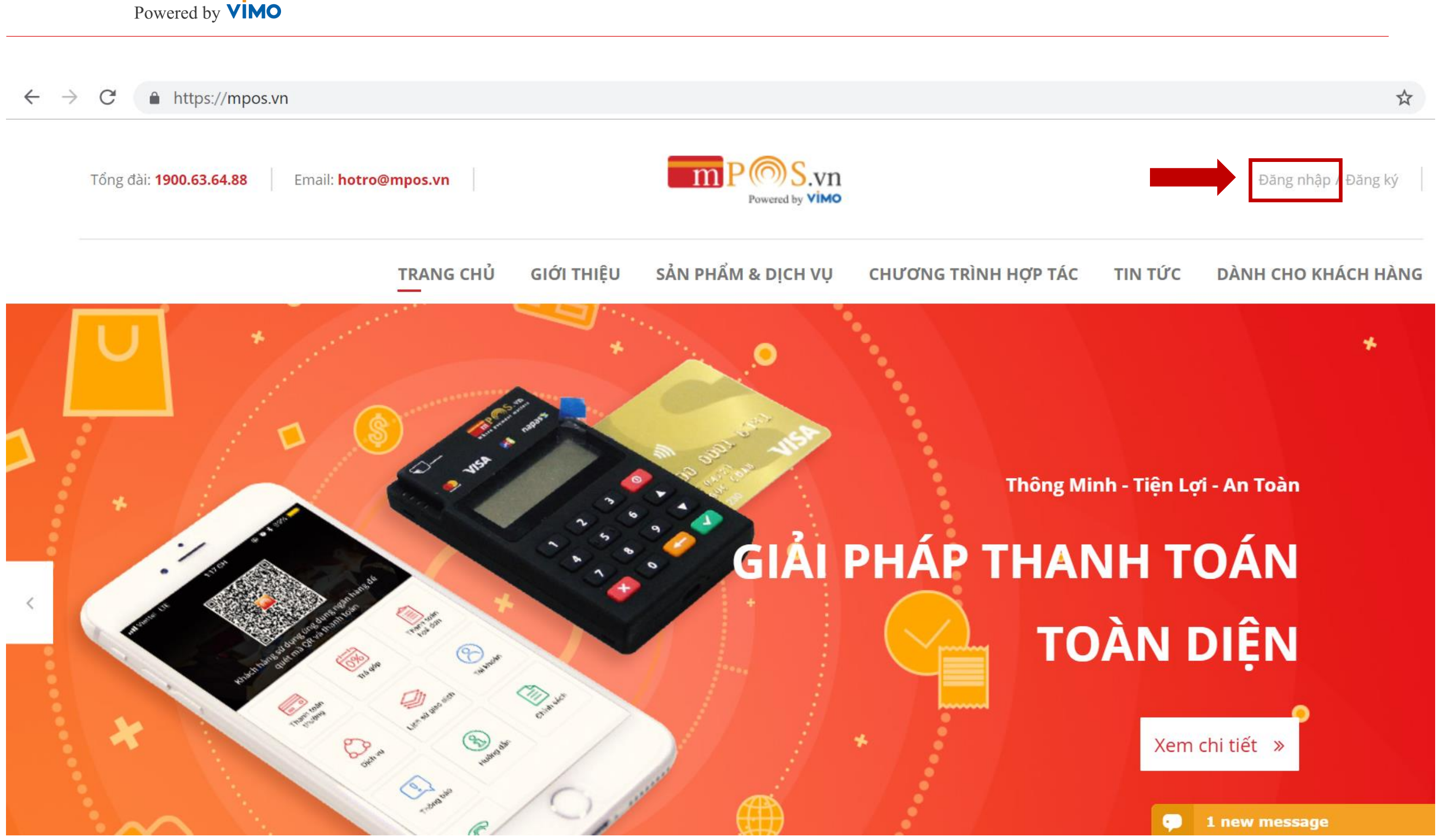

Bước 1: Gõ đường link <u>www.mpos.vn</u> trong trình duyệt web. Bước 2: Chọn mục Đăng nhập phía trên góc phải màn hình.

3. ĐĂNG NHẬP TRÊN WEBSITE

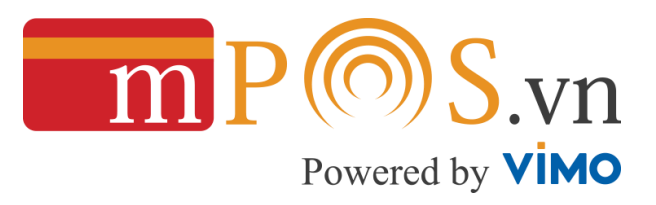

|                          | Email                  |
|--------------------------|------------------------|
|                          |                        |
| Where payment matters    | <mark>Mật khẩ</mark> u |
| Đăng nhập tài khoản mPoS |                        |
|                          |                        |
|                          | Đăng nhậ               |
|                          |                        |
|                          |                        |

Nhập thông tin email đăng ký và mật khẩu

## 3. ĐĂNG NHẬP TRÊN WEBSITE

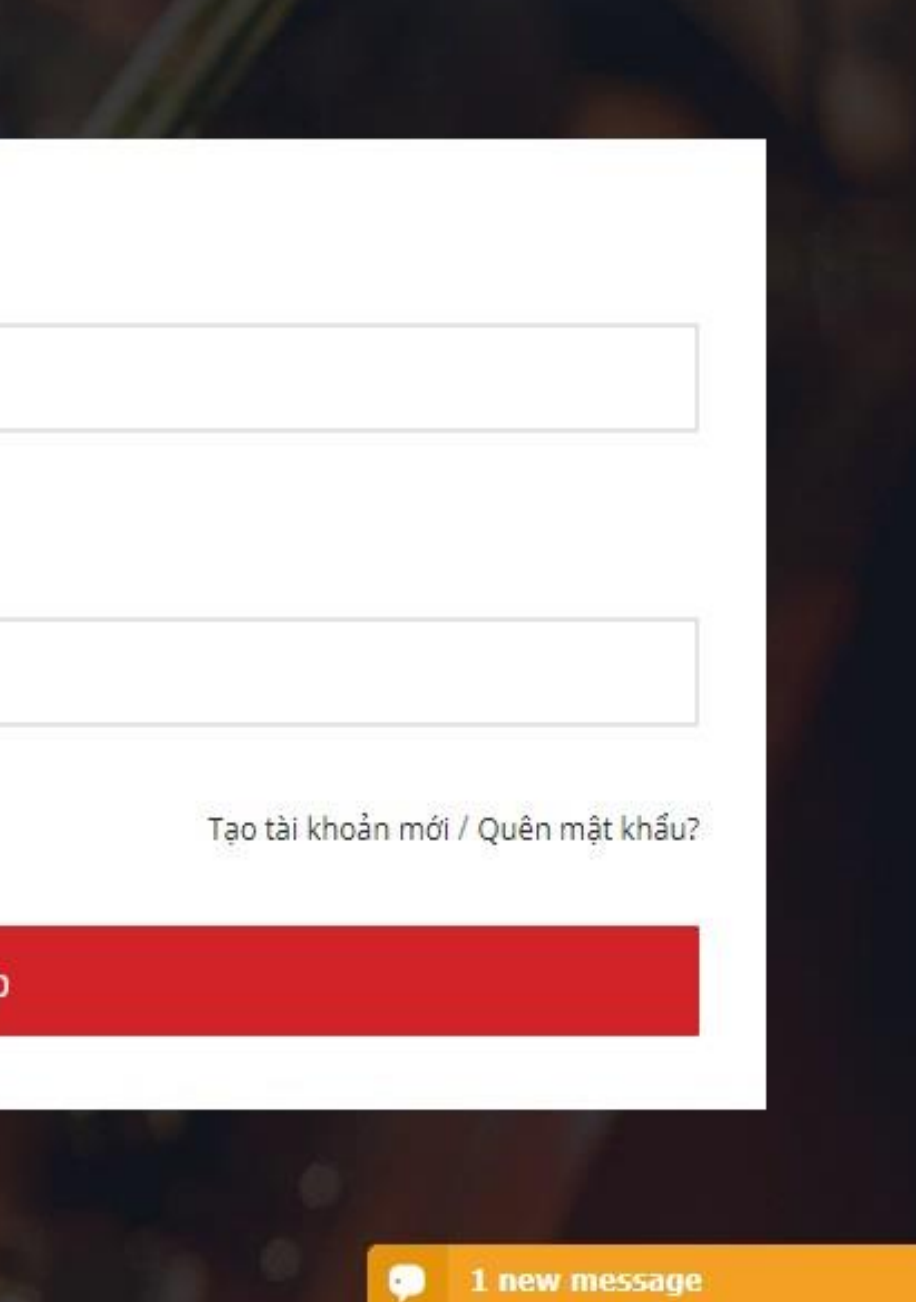

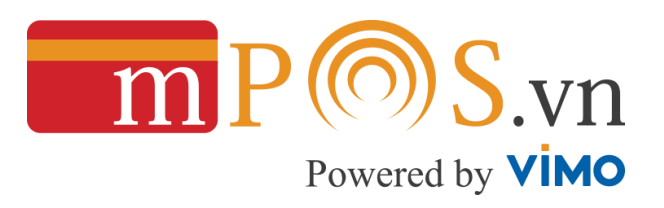

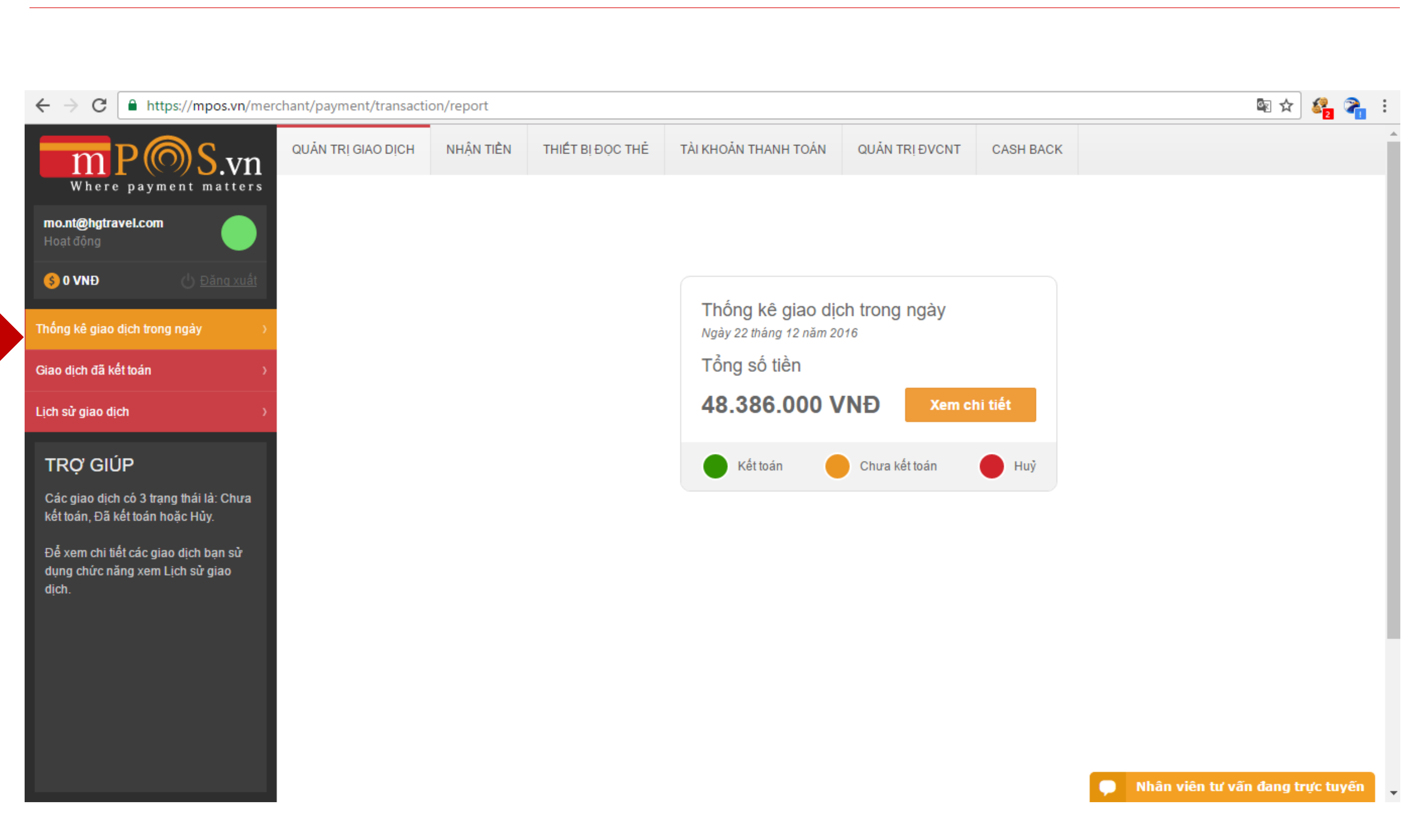

Sau khi đăng nhập, màn hình sẽ hiển thị bảng thống kê giao dịch trong ngày.

## 3. ĐĂNG NHẬP TRÊN WEBSITE

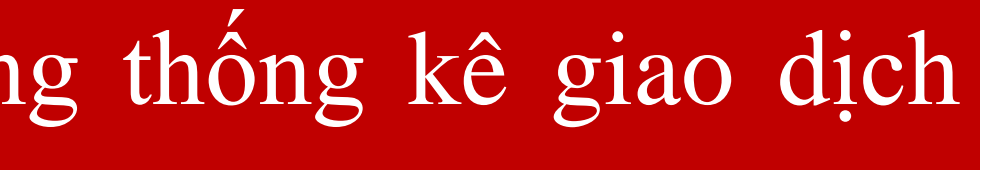

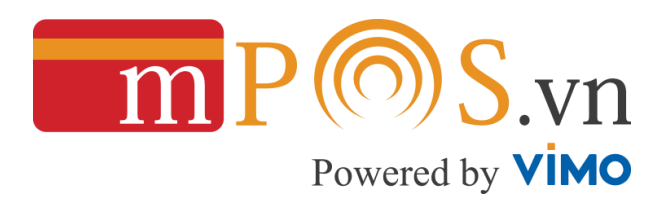

| C https://mpos.vn/mer                                                                   | rchant/payment/transfer/ | withdraw/list |                  |                      |                        |            |               | 🔤 🏟 🍇                |
|-----------------------------------------------------------------------------------------|--------------------------|---------------|------------------|----------------------|------------------------|------------|---------------|----------------------|
| mP@S.vn                                                                                 | QUẢN TRỊ GIAO DỊCH       | NHẬN TIỀN     | THIẾT BỊ ĐỌC THỂ | TÀI KHOẢN THANH TOÁN | QUẢN TRỊ ĐVCNT         | CASH BACK  |               |                      |
| Where payment matters                                                                   | GIAO DỊCH ĐÃ             | KÊT TOÁN      |                  |                      |                        |            |               |                      |
| t@hgtravel.com                                                                          |                          |               |                  |                      |                        |            |               |                      |
|                                                                                         | Số tiền                  |               |                  | т                    | Frong khoảng thời gian |            |               |                      |
| VNÐ 🕛 <u>Đăng xuất</u>                                                                  | - Tât cả -               |               |                  | •                    | Ngày bắt đầu           | i          | Ngày kết thúc | <b>##</b>            |
| kê giao dịch trong ngày 🛛 🔅 👌                                                           | Nhân viên                |               |                  | L                    | _oại thẻ               |            |               |                      |
| ch đã kết toán >                                                                        | - Tất cả -               |               |                  | T                    | - Tât cà -             |            |               |                      |
| giao dịch 💦 💦                                                                           |                          |               |                  |                      |                        |            |               |                      |
|                                                                                         | Thông kê                 |               |                  |                      |                        |            |               |                      |
| ý giúp 🔶                                                                                |                          |               |                  |                      |                        |            |               |                      |
| g giao dịch thực hiện thành                                                             |                          |               |                  |                      |                        |            |               |                      |
| và đã kết toán sẽ được tổng                                                             | 40,000,000, -            |               |                  |                      |                        |            |               |                      |
| a cộng vào số dữ tài khoan<br>VCNT hàng ngày.                                           | 40,000,000               |               |                  |                      |                        |            |               |                      |
| á thuể mang dan bi sá shi sing                                                          | 30,000,000               |               |                  |                      |                        |            |               |                      |
| o the xem dann sach glao<br>ết toán hằng ngày theo từng                                 |                          |               |                  |                      |                        |            |               |                      |
| viên thực hiện.                                                                         | 20,000,000               |               |                  |                      |                        |            | _             | Ngày: 21/12/2016     |
| iao dịch đã kết toán bạn                                                                |                          |               |                  |                      |                        |            |               | So tien. 7.543.920 C |
| thể hoàn lại tiền cho chủ thẻ,                                                          | 10,000,000               |               |                  |                      |                        |            |               |                      |
| truxona hon khách hána trá                                                              |                          |               |                  |                      |                        |            |               |                      |
| ng hoặc không sử dụng dịch                                                              | 0                        |               |                  |                      |                        |            |               |                      |
| ng hoặc không sử dụng dịch<br>n phải hoàn tiền cho khách                                | 0                        | 6             |                  | 19/12/2016           |                        | 20/12/2016 |               |                      |
| ng hoặc không sử dụng dịch<br>In phải hoàn tiền cho khách<br>bằng số tiền đã thanh toán | 0<br>17/12/201           | 6             |                  | 19/12/2016           |                        | 20/12/2016 |               |                      |

Chọn Giao dịch đã kết toán để theo dõi thống kê và chi tiết những giao dịch đã kế toán.

## 4. THEO DÕI GIAO DỊCH

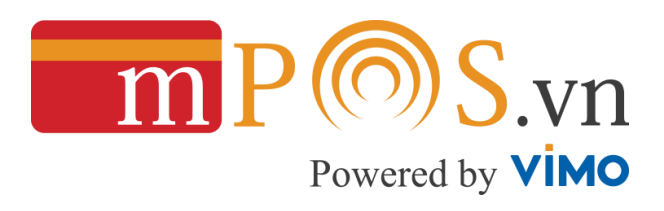

|                                                                                                    | -                      |            |            |                |            |            |     |
|----------------------------------------------------------------------------------------------------|------------------------|------------|------------|----------------|------------|------------|-----|
| mP@S.vn                                                                                                    | QUẢN TRỊ GIAO DỊCH     | NHẬN TIỀN  | YÊU CẦU N  | HẬN TIỀN NHANH | TÀI KHOẢN  | THANH TOÁN | CÀI |
| Where payment matters                                                                                                    | LỊCH SỬ NHẬN           | TIÈN       |            |                |            |            |     |
| Hoạt động                                                                                                    |                        |            |            |                |            |            |     |
| <b>A A M B</b>                                                                                                    | Trạng thái             |            |            |                |            | Số tiền    |     |
|                                                                                                    | - Tất cả -             |            |            |                | •          | - Tất cả - |     |
| Lịch sử nhận tiền 💦 👌                                                                                                    | Trong khoảng thời giar | ı          |            |                |            |            |     |
| Thống kê doanh thu >                                                                                                    | Ngày bắt đầu           | <b>#</b>   | Ngày kết l | thúc           | <b>#</b>   |            |     |
| Phí và tài khoản NH nhận tiền 💦 🔅 👌                                                                                                    | Thống kê               |            |            |                |            |            |     |
| trợ giúp                                                                                                    |                        |            |            |                |            |            |     |
| ĐVCNT cần theo dõi danh sách lịch sử<br>chuyến tiền với số tiền thực nhận về tải<br>khoản ngân hàng để kiểm soát và đối<br>chiếu chi tiết. | 50,000,000             |            |            |                |            |            |     |
| Trường hợp có sai lệch thông tin, vui<br>lòng liên hệ ngay với CSKH của                                                                    | 37,500,000             |            |            |                |            |            |     |
| mPoS.vn để được hỗ trợ qua email<br>hotro@mpos.vn hoặc Hotline                                                                             | 25,000,000             |            |            |                |            |            |     |
| 1900.6364.88                                                                                                    | 12,500,000             | _00        |            | 1000           |            | 1          |     |
|                                                                                                    | 0                      | 02/07/2018 | 11/07/2018 | 16/07/2018     | 30/07/2018 | 06/08/2018 | 05  |
|                                                                                                    |                        |            |            |                |            |            |     |

Chọn tiếp tab Nhận tiền để theo dõi thống kê và chi tiết những giao dịch đã được MPOS thanh toán.

## 4. THEO DÕI GIAO DỊCH

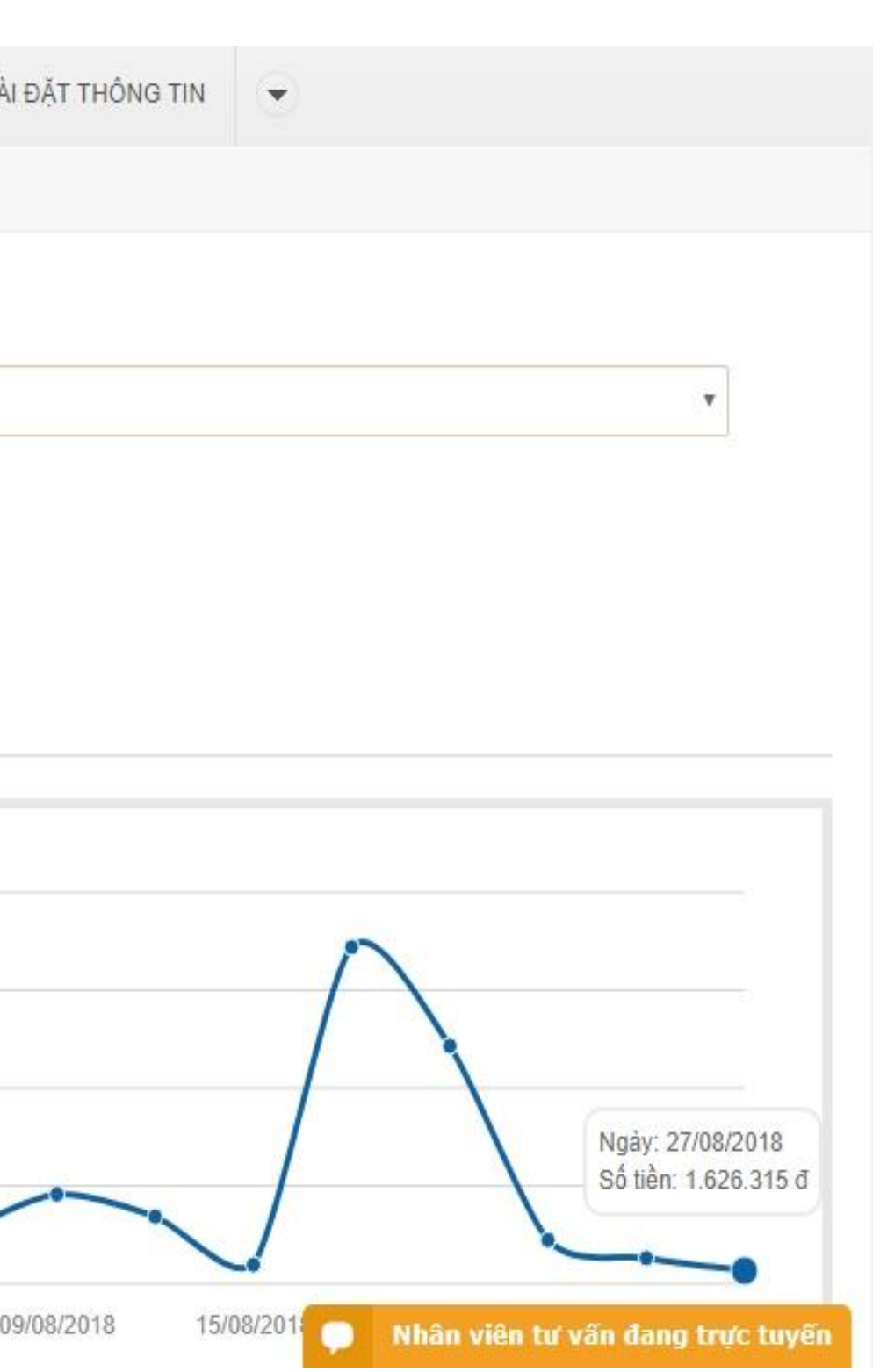

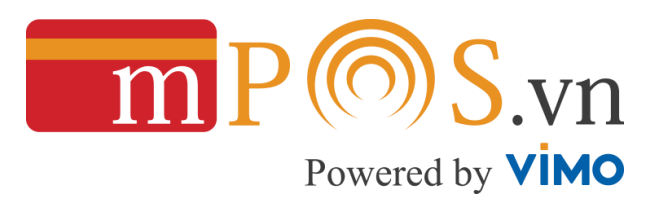

| Where payment matters                                                                                                    | QU. |
|----------------------------------------------------------------------------------------------------|-----|
| Lịch sử nhận tiền                                                                                                    | 5   |
| Thống kê doanh thu                                                                                                    | »   |
| Phí vả tài khoản NH nhận tiền                                                                                                    | 5   |
| TRỘ GIÚPĐVCNT cần theo dõi danh sách lịch sử<br>chuyến tiền với số tiền thực nhận về tải<br>khoản ngân hàng để kiểm soát và đối<br>chiếu chi tiết.Trưởng hợp có sai lệch thông tin, vui<br>lòng liên hệ ngay với CSKH của<br>mPoS.vn để được hỗ trợ qua email<br>hotro@mpos.vn hoặc Hotline<br>1900.6364.88 |     |

NHÂN TIÈN AN TRI GIAO DICH

YÊU CẦU NHẬN TIỀN NHANH TÀI KHOẢN THANH TOÁN

Danh sách giao dịch đã thực hiện - Tổng GT GD: 205.881.984 / Số lượng GD: 20

| STT | Mã<br>phiếu<br>chi | Ngày khởi<br>tạo | Trạng<br>thái    | Số tiền    | Phi GD/ Phi TG/ Phi RTN/<br>Phi Chuyển tiền | Số tiền<br>thực nh |
|-----|--------------------|------------------|------------------|------------|---------------------------------------------|--------------------|
| 1   | 358938             | 27/08/2018       | Đã thanh<br>toán | 1.664.600  | 38.285<br>0<br>0<br>16.500                  | 1.609.81<br>VNĐ    |
| 2   | 358251             | 25/08/2018       | Đã thanh<br>toán | 3.329.200  | 76.571<br>0<br>0<br>16.500                  | 3.236.12<br>VNĐ    |
| 3   | 356787             | 24/08/2018       | Đã thanh<br>toán | 5.691.100  | 130.893<br>0<br>0<br>16.500                 | 5.543.70<br>VNĐ    |
| 4   | 350640             | 18/08/2018       | Đã thanh<br>toán | 31.106.000 | 715.438<br>0<br>0<br>16.500                 | 30.374.0<br>VNĐ    |
| 5   | 349371             | 17/08/2018       | Đã thanh<br>toán | 44.036.050 | 1.012.827<br>0<br>0<br>16.500               | 43.006.7<br>VNĐ    |

Danh sách các giao dịch đã được MPOS thanh toán, click vào Đã thanh toán để xem chi tiết phiếu chi bao gồm những giao dịch nào

5. THEO DÕI NHÂN TIỀN

| I ĐĂ | T THÔNG TIN                      |
|------|----------------------------------|
| ận   | Tài khoản nhận tiền              |
| 5    |                                  |
| )    |                                  |
| •    |                                  |
| 2    |                                  |
| 23   | Nhân viện tự vấn đạng trực tuyến |

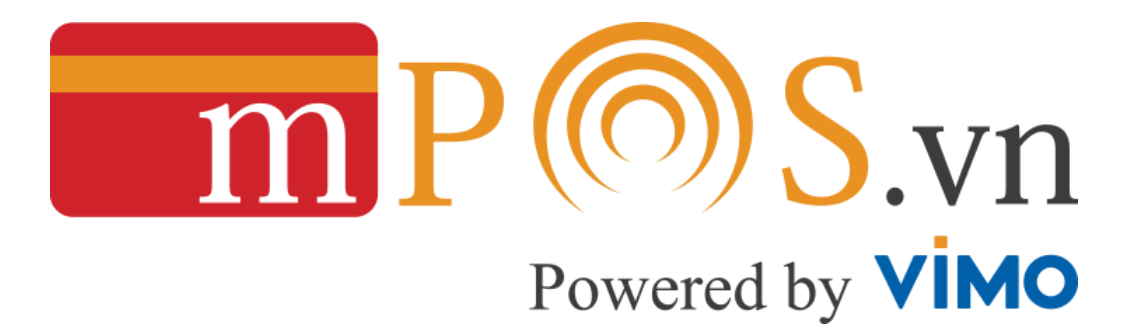

### Phòng Support Khách Hàng

- **Phone**: 1900 63 64 88
- Mail: hotro@mpos.vn
- Website: http://mpos.vn

**Head Office** 12A Floor, VTC Online Building 18 Tam Trinh.str, Hai Ba Trung.dist Hanoi

### **Branch**

**HCM** 

# THÔNG TIN LIÊN HÊ

### 6 Floor, Sumikura Building 18H Cong Hoa.str, F4, Tan Binh.dist